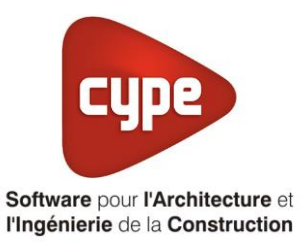

# Radiateur à inertie

Fiche pratique d'aide à la saisie TH-BCE/COMETH

Annexe du <u>Manuel de saisie méthode TH-BCE/COMETH</u> Pour les LOGICIELS <u>CYPETHERM RT2012</u> / <u>CYPETHERM COMETH</u>

## SOMMAIRE

Ces fiches restent simplement des guides de saisie et n'ont pas pour but de promouvoir une solution industrielle par rapport à une autre, et l'introduction de systèmes dans les logiciels se fait sous l'entière responsabilité de l'opérateur quant à la qualité de la saisie et des résultats.

Ce document a pour vocation d'être évolutif. Dans le cas où vous souhaitez commenter l'une des fiches de saisie ou proposer de nouvelles fiches de saisie pour un système équivalent ou non détaillé dans ces fiches, n'hésitez pas à nous contacter à <u>support.france@cype.com</u>

CYPE France - Tél : 02.30.96.17.44 – Fax : 02.22.44.25.08 – email : cype.france@cype.com – www.cype.fr 2, rue du Chêne Morand 35510 CESSON SÉVIGNÉ SIRET 514 622 521 00029 – Code APE 6201Z – N° TVA FR 55514622521 Organisme de formation enregistré sous le numéro 53 35 08755 35 auprès du préfet de Bretagne

#### 1 CYPETHERM RT2012 / COMETH

## Exemple de saisie 'CLIMASTAR', 'SMART'

#### 1. Introduction

Dans cette fiche de saisie, vous allez apprendre à mettre en place un système de radiateur à inertie pour un usage individuel. Il sera utilisé pour le chauffage. Pour cet exemple, nous installerons ce dispositif sur une maison individuelle. Cette mise en œuvre est à titre d'exemple et peut être utilisée pour d'autres bâtiments avec d'autres usages. Les équipements utilisés dans cette fiche de saisie sont à titre d'exemple et doivent être modifiés en fonction de votre projet.

#### 2. Saisie systèmes

#### 2.1 Générateurs

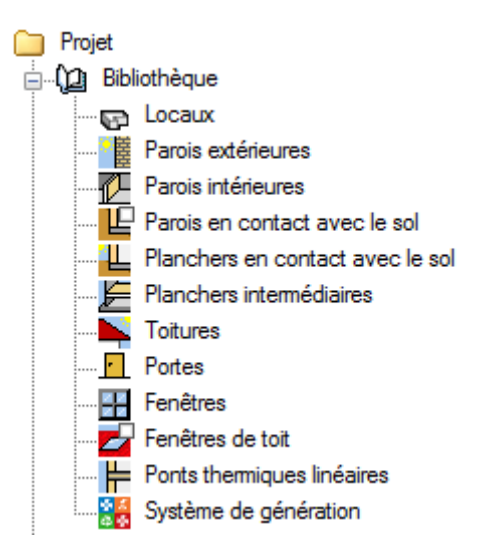

La première étape pour configurer les systèmes de générations est de définir le type de générateur. Sélectionnez dans la bibliothèque, **'Système de génération'**.

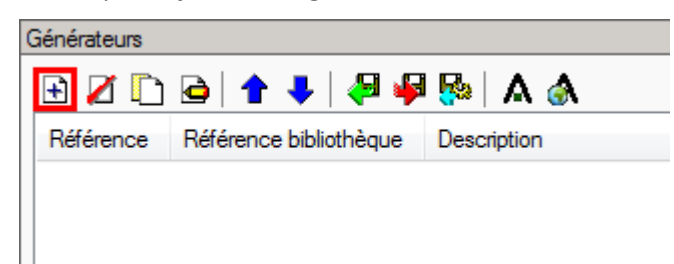

Afin de créer un nouveau générateur, cliquez sur le bouton 'Ajouter un élément à la liste'.

| Générateur                                                                                         |  |                                       | ×                     |
|----------------------------------------------------------------------------------------------------|--|---------------------------------------|-----------------------|
| Référence         Radiateur à inertie           Référence bibliothèque         Radiateur à inertie |  |                                       |                       |
|                                                                                                    |  |                                       |                       |
| Mode de production                                                                                 |  | Type de générateur                    | Données du générateur |
| Pour chauffage seul                                                                                |  | 🔿 Chaudière au gaz ou fioul           | Génération de chaleur |
| Pour refroidissement seul                                                                          |  | 🔘 Générateur radiant                  |                       |
| Pour ECS seule                                                                                     |  | ○ Générateur d'air chaud              |                       |
| Pour chauffage et ECS                                                                              |  | Générateur à effet Joule              |                       |
| Pour chauffage et refroidissement                                                                  |  | 💿 Ballon d'eau à gaz                  |                       |
|                                                                                                    |  | 🔘 Chaudière à bois                    |                       |
|                                                                                                    |  | Système de génération thermodynamique |                       |
|                                                                                                    |  | ○ Poêle ou insert                     |                       |
|                                                                                                    |  | Réseau de chaleur                     |                       |
|                                                                                                    |  | 🔘 Réseau de froid                     |                       |
|                                                                                                    |  | Solaire                               |                       |
| Accepter                                                                                           |  |                                       | Annuler               |

Cette installation servira pour le chauffage seulement, cochez donc '**Pour chauffage seul**' puis '**Générateur à effet Joule**'. Cliquez ensuite sur le bouton '**Génération de chaleur**' pour rentrer les caractéristiques du radiateur. Pour cet exemple, nous avons pris les caractéristiques du radiateur à inertie '**SMART**' de chez '**Climastar**'.

| Génération de chaleur                                                                   | ×       |
|-----------------------------------------------------------------------------------------|---------|
| Générateur à effet Joule<br>Effet Joule direct<br>Effet Joule avec éléments de stockage |         |
| Puissance nominale en chaud 1.30 kW                                                     |         |
| Accepter                                                                                | Annuler |

Note radiateur est électrique. C'est donc un effet Joule direct. Cochez la case '**Effet Joule direct**'. Renseignez ensuite la '**Puissance nominale en chaud**' puis cliquez sur '**Accepter**'.

#### 3 CYPETHERM RT2012 / COMETH

### 2.2 Systèmes de génération

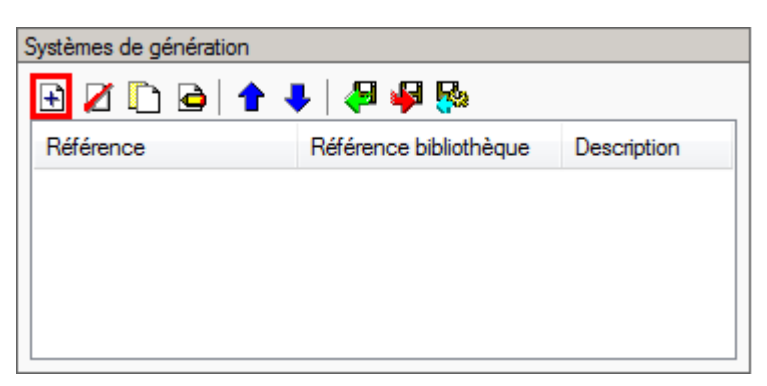

Dans le menu 'Système de génération', cliquez sur le bouton 'Ajouter un élément à la liste'.

|                                                                                              |                                            | Système de génération                                                 | ×       |
|----------------------------------------------------------------------------------------------|--------------------------------------------|-----------------------------------------------------------------------|---------|
| Référence F                                                                                  | Radiateur à inertie                        |                                                                       |         |
| Référence bibliothèque                                                                       | Référence bibliothèque Radiateur à inertie |                                                                       |         |
| Production d'énergie 1 Production d'énergie 2<br>Générateur seul<br>Ballon base sans appoint |                                            |                                                                       |         |
|                                                                                              |                                            |                                                                       |         |
| Ballon base plus app                                                                         | Ballon base plus appoint intégré           |                                                                       |         |
| Ballon base plus app                                                                         | oint séparé instantané                     |                                                                       |         |
| Ballon base plus app                                                                         | oint dans un stockage sépa                 | aré 💈 🖉                                                               |         |
| Système solaire comb                                                                         | piné avec appoint chauffag                 | e indépendant                                                         |         |
| Système solaire comb                                                                         | piné avec appoint chauffag                 | e raccordé à l'assemblage                                             |         |
| Générateur base                                                                              | Radiateur à inertie                        | - + 3 ⊞                                                               |         |
| Nombre de générateurs l                                                                      | base identiques                            | 11                                                                    |         |
| Mode de régulation Sans priorité                                                             |                                            |                                                                       |         |
| Type de raccordement de la génération aux réseaux<br>Avec possibilité d'isolement            |                                            |                                                                       |         |
| Emplacement de la production                                                                 |                                            | En volume chauffé 🛛 🔻                                                 |         |
| Type de gestion de la température de génération en<br>chauffage                              |                                            |                                                                       |         |
| Type de gestion de la température de génération en<br>refroidissement                        |                                            | Fonctionnement à la température moyenne des réseaux de distribution 💌 |         |
| Température de fonctionne<br>ECS                                                             | ement de la génération en                  | 55 °C                                                                 |         |
| Accepter                                                                                     |                                            |                                                                       | Annuler |

Ce radiateur est un générateur seul, il n'y a pas de stockage avant la distribution. Cochez donc 'Générateur seul'. Choisissez dans le menu déroulant 'Générateur base' votre générateur. Rentrez le nombre de générateur présent sur votre projet. Il se trouve dans un volume chauffé. Sélectionnez 'En volume chauffé'. La gestion de la température se fait à la température moyenne des réseaux de distribution. Sélectionnez 'Fonctionnement à la température moyenne des réseaux de distribution' Cliquez ensuite sur 'Accepter'.

#### 5 CYPETHERM RT2012 / COMETH

#### 2.3 Système de chauffage

Pour définir le système de chauffage, sélectionnez le groupe que vous souhaitez

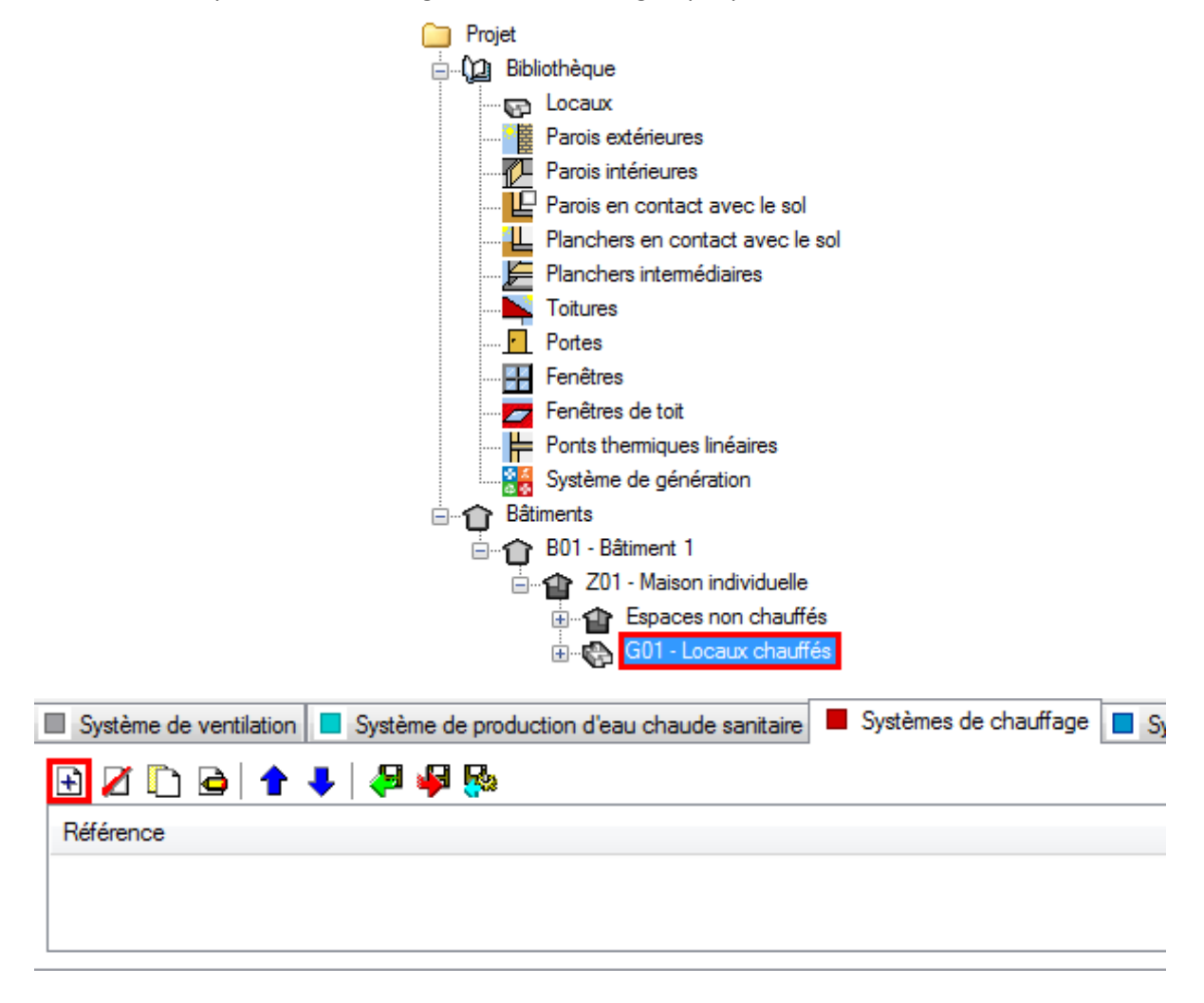

Dans l'onglet **'Systèmes de chauffage'** cliquez sur le bouton **'Ajouter un élément à la liste**' pour créer un nouveau système de chauffage.

|                                                                                                    | Systèmes de chauffage                                                                                                    | ×       |
|----------------------------------------------------------------------------------------------------|----------------------------------------------------------------------------------------------------|---------|
| Référence Radiateur à inertie                                                                                  |                                                                                                    |         |
| Système d'émission Système de distribution - Groupe Système de distribution - Integroupe Système de génération | Type d'émetteur pour le système de chauffage         Soufflage d'air       Radiateurs et panneaux         Parois chauffartes       Poêle         Radiateur à eau chaude       Panneaux rayonnants de plafonds         Panneaux rayonnants électriques       Cassette rayonnante         Tube rayonnants       Panneau radiant lumineux gaz |         |
|                                                                                                    | Régulation de l'émetteur       Variation temporelle de température       •         Variation temporelle de température       0.26 °C       Valeur certifiée         Ratio temporel       1.00                                                                                                    | ۷       |
| Accepter                                                                                                    |                                                                                                    | Annuler |

Dans l'onglet 'Système d'émission', on choisit comme type d'émetteur 'Radiateurs et panneaux' puis 'Radiant électrique infrarouge'. En effet, dans cette liste, il n'y a pas le radiateur à inertie. Afin de respecter la règlementation, il est donc nécessaire de prendre un émetteur de même classe. La variation temporelle de température étant donnée par le constructeur, nous pouvons la rentrer et choisir 'Valeur certifiée'. Si elle n'est pas donnée, choisissez dans l'onglet 'Régulation de l'émetteur' le choix qui correspond à votre projet. Sur ce système, il n'y as pas de distribution de groupe, on peut donc laisser cet onglet par défaut.

|                                          | Systèmes de chauffage                           | ×     |
|------------------------------------------|-------------------------------------------------|-------|
| Référence Radiateur à inertie            |                                                 |       |
|                                          |                                                 |       |
| <ul> <li>Système d'émission</li> </ul>   | Système de génération Radiateur à inettie 🔹 🛃 🔝 |       |
| Système de distribution -<br>Groupe      |                                                 |       |
| Système de distribution -<br>Intergroupe |                                                 |       |
| Système de génération                    |                                                 |       |
|                                          |                                                 |       |
| Accepter                                 | An                                              | nuler |

Dans l'onglet 'Système de génération' Choisissez le générateur voulu puis appuyez sur le bouton 'Accepter'

|   | 🗉 Système de ventilation 🔳 Système de production d'eau chaude sanitaire 💻 Systèmes de chauffage 📃 Systèmes de refroidissement |     |
|---|----------------------------------------------------------------------------------------------------|-----|
|   | E 🛛 🗅 🖻 🕇 🖊 🦊 🦊 🦗                                                                                                    | n#1 |
|   | Référence                                                                                                    | 10  |
|   | Radateur à inettie                                                                                                    |     |
|   |                                                                                                    |     |
|   |                                                                                                    |     |
|   |                                                                                                    |     |
| L |                                                                                                    |     |

Cliquez ensuite sur 'Attribuer'. Afin de définir les utilisations de chaque système.

| Attribuer 🗆 🗙        |                       |                     |        |  |
|----------------------|-----------------------|---------------------|--------|--|
| Par local Par groupe |                       |                     |        |  |
|                      | Local                 | Radiateur à inertie | Total  |  |
| 1.                   | Buanderie             | 0                   | 0.0%   |  |
| 2.                   | Cuisine               | 100                 | 100.0% |  |
| 3.                   | Salle de bain RDC     | 100                 | 100.0% |  |
| 4.                   | WC RDC                | 0                   | 0.0%   |  |
| 5.                   | Bureau/Chambre d'amis | 100                 | 100.0% |  |
| 6.                   | Salon                 | 100                 | 100.0% |  |
| 7.                   | Hall                  | 100                 | 100.0% |  |
| 8.                   | Salle de bain R+1     | 100                 | 100.0% |  |
| 9.                   | WC R+1                | 0                   | 0.0%   |  |
| 10.                  | Chambre 1             | 100                 | 100.0% |  |
| 11.                  | Chambre 2             | 100                 | 100.0% |  |
| 12.                  | Chambre 3             | 100                 | 100.0% |  |
| 13.                  | Gaine technique       | 100                 | 100.0% |  |
| 14.                  | Mezzanine             | 0                   | 0.0%   |  |
| Accepter             |                       |                     |        |  |

Définissez ensuite les parts de chaque système. Pour ce projet, il n'y a qu'un seul système de chauffage, toutes les pièces chauffées, le sont donc avec les radiateurs à inertie.